# imall

Chipsmall Limited consists of a professional team with an average of over 10 year of expertise in the distribution of electronic components. Based in Hongkong, we have already established firm and mutual-benefit business relationships with customers from, Europe, America and south Asia, supplying obsolete and hard-to-find components to meet their specific needs.

With the principle of "Quality Parts, Customers Priority, Honest Operation, and Considerate Service", our business mainly focus on the distribution of electronic components. Line cards we deal with include Microchip, ALPS, ROHM, Xilinx, Pulse, ON, Everlight and Freescale. Main products comprise IC, Modules, Potentiometer, IC Socket, Relay, Connector. Our parts cover such applications as commercial, industrial, and automotives areas.

We are looking forward to setting up business relationship with you and hope to provide you with the best service and solution. Let us make a better world for our industry!

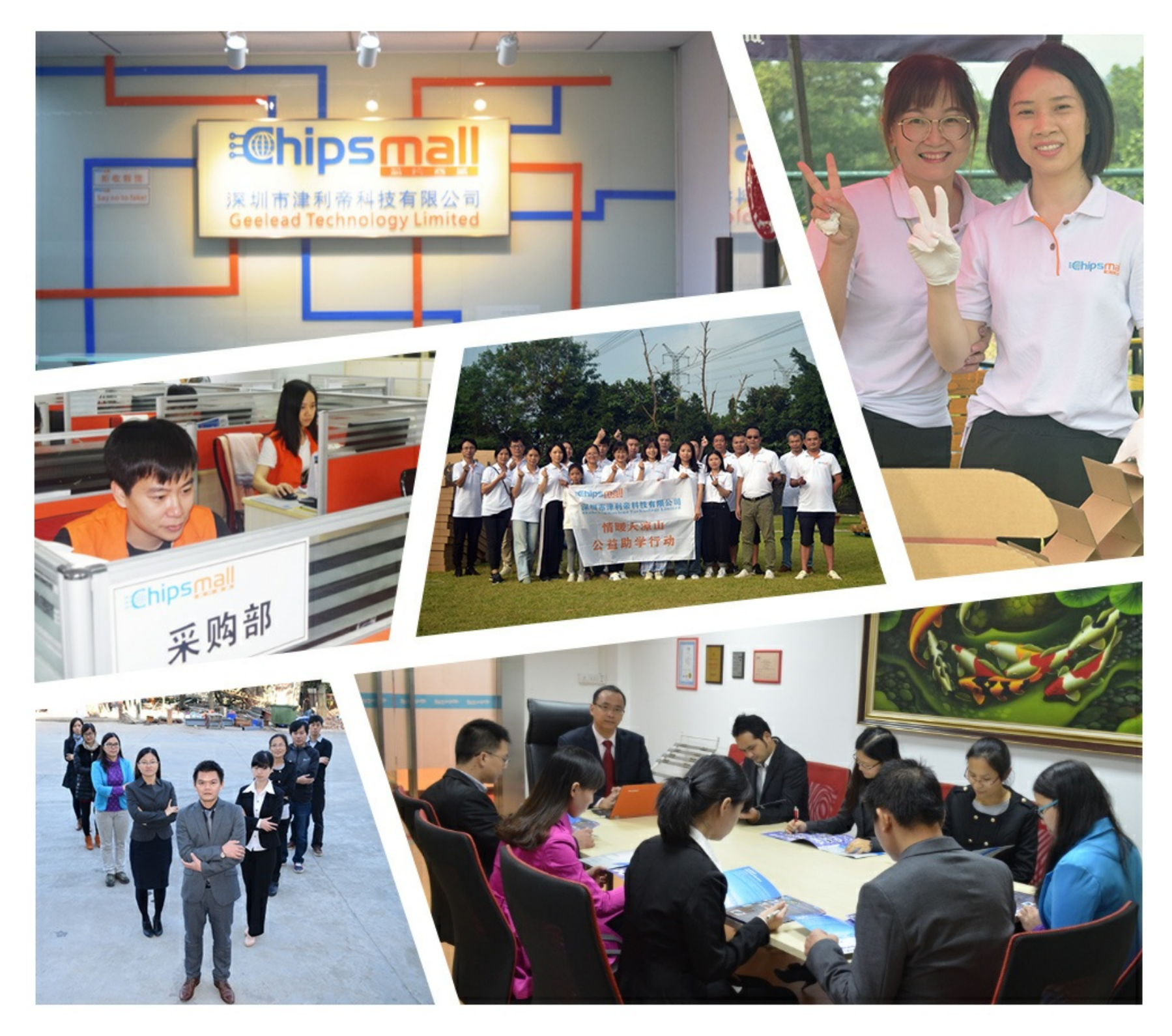

## Contact us

Tel: +86-755-8981 8866 Fax: +86-755-8427 6832 Email & Skype: info@chipsmall.com Web: www.chipsmall.com Address: A1208, Overseas Decoration Building, #122 Zhenhua RD., Futian, Shenzhen, China

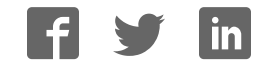

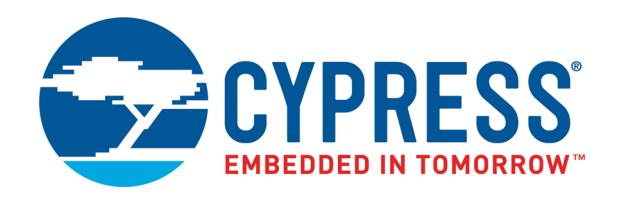

## CY8CKIT-062-WiFi-BT

# PSoC<sup>®</sup> 6 WiFi-BT Pioneer Kit Guide

Doc. # 002-22677 Rev. \*B

Cypress Semiconductor 198 Champion Court San Jose, CA 95134-1709 www.cypress.com

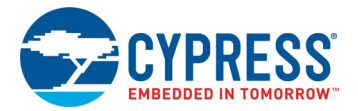

#### Copyrights

© Cypress Semiconductor Corporation, 2018. This document is the property of Cypress Semiconductor Corporation and its subsidiaries, including Spansion LLC ("Cypress"). This document, including any software or firmware included or referenced in this document ("Software"), is owned by Cypress under the intellectual property laws and treaties of the United States and other countries worldwide. Cypress reserves all rights under such laws and treaties and does not, except as specifically stated in this paragraph, grant any license under its patents, copyrights, trademarks, or other intellectual property rights. If the Software is not accompanied by a license agreement and you do not otherwise have a written agreement with Cypress governing the use of the Software, then Cypress hereby grants you a personal, non-exclusive, nontransferable license (without the right to sublicense) (1) under its copyright rights in the Software (a) for Software provided in source code form, to modify and reproduce the Software solely for use with Cypress hardware products, only internally within your organization, and (b) to distribute the Software in binary code form externally to end users (either directly or indirectly through resellers and distributors), solely for use on Cypress hardware product units, and (2) under those claims of Cypress's patents that are infringed by the Software (as provided by Cypress, unmodified) to make, use, distribute, and import the Software solely for use with Cypress hardware products. Any other use, reproduction, modification, translation, or compilation of the Software is prohibited.

TO THE EXTENT PERMITTED BY APPLICABLE LAW, CYPRESS MAKES NO WARRANTY OF ANY KIND, EXPRESS OR IMPLIED, WITH REGARD TO THIS DOCUMENT OR ANY SOFTWARE OR ACCOMPANYING HARDWARE, INCLUDING, BUT NOT LIMITED TO, THE IMPLIED WARRANTIES OF MERCHANTABILITY AND FITNESS FOR A PARTICULAR PURPOSE. No computing device can be absolutely secure. Therefore, despite security measures implemented in Cypress hardware or software products, Cypress does not assume any liability arising out of any security breach, such as unauthorized access to or use of a Cypress product. In addition, the products described in these materials may contain design defects or errors known as errata which may cause the product to deviate from published specifications. To the extent permitted by applicable law, Cypress reserves the right to make changes to this document without further notice.

Cypress does not assume any liability arising out of the application or use of any product or circuit described in this document. Any information provided in this document, including any sample design information or programming code, is provided only for reference purposes. It is the responsibility of the user of this document to properly design, program, and test the functionality and safety of any application made of this information and any resulting product. Cypress products are not designed, intended, or authorized for use as critical components in systems designed or intended for the operation of weapons, weapons systems, nuclear installations, life-support devices or systems, other medical devices or systems (including resuscitation equipment and surgical implants), pollution control or hazardous substances management, or other uses where the failure of the device or system could cause personal injury, death, or property damage ("Unintended Uses"). A critical component is any component of a device or system whose failure to perform can be reasonably expected to cause the failure of the device or system, or to affect its safety or effectiveness. Cypress is not liable, in whole or in part, and you shall and hereby do release Cypress from any claim, damage, or other liability arising from or related to all Unintended Uses of Cypress products. You shall indemnify and hold Cypress harmless from and against all claims, costs, damages, and other liabilities, including claims for personal injury or death, arising from or related to any Unintended Uses of Cypress products.

Cypress, the Cypress logo, Spansion, the Spansion logo, and combinations thereof, WICED, PSoC, CapSense, EZ-USB, F-RAM, and Traveo are trademarks or registered trademarks of Cypress in the United States and other countries. For a more complete list of Cypress trademarks, visit cypress.com. Other names and brands may be claimed as property of their respective owners.

## Contents

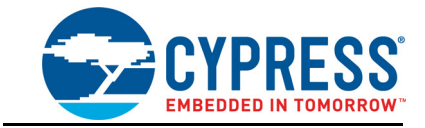

|       | -<br>        |                                                                     |   |
|-------|--------------|---------------------------------------------------------------------|---|
| 1. In | troduct      | ion                                                                 |   |
|       | 1.1 k        | Kit Contents                                                        |   |
|       | 1.2 H        | Hardware Introduction                                               |   |
|       |              | 1.2.1 CY8CKIT-062-WiFi-BT Board Details                             |   |
|       |              | 1.2.2 CY8CKIT-028-TFT Board Details                                 | 1 |
|       | 1.3 8        | Software Introduction                                               | 1 |
|       |              | 1.3.1 PSoC Creator Overview                                         | 1 |
|       |              | 1.3.2 WICED Studio Development System Overview                      | 1 |
|       | 1.4 (        | Jetting Started                                                     | 1 |
|       | 1.5          | Additional Learning Resources                                       | 1 |
|       | 1.6          |                                                                     | 1 |
|       | 1./ L        |                                                                     | 1 |
|       | 1.8 <i>F</i> | Acronyms                                                            | 1 |
| 2. PS | SoC Cre      | eator                                                               | 1 |
|       | 2.1 E        | Before You Begin                                                    | 1 |
|       | 2.2 I        | nstall Kit Software                                                 | 1 |
|       | 2.3 F        | Programming and Debugging using PSoC Creator                        | 2 |
|       | 2.4 ł        | Kit Code Examples                                                   | 2 |
|       | 2            | 2.4.1 Using the Kit Code Examples Built in PSoC Creator             | 2 |
| 3. W  | ICED         |                                                                     | 2 |
|       | 3.1 I        | ntroduction                                                         | 2 |
|       | 3.2 E        | Before You Begin                                                    | 2 |
|       | 3.3 I        | nstall WICED                                                        | 2 |
|       | 3.4 F        | Programming and Debugging in WICED                                  | 2 |
|       | 3            | 3.4.1 Building and Programming a Project for CY8CKIT-062-WiFi-BT in |   |
|       |              | WICED Studio IDE                                                    | 2 |
|       | 3            | 3.4.2 Debugging a Project using Breakpoints                         | 2 |
|       | 3.5 ł        | Kit Code Example                                                    | 3 |
|       | 3            | B.5.1 Building and Programming a Project in the WICED Studio IDE    | 3 |
| 4. Ki | t Hardv      | vare                                                                | 3 |
|       | 4.1 (        | CY8CKIT-062-WiFi-BT Details                                         |   |
|       | 4.2 0        | CY8CKIT-028-TFT Details                                             |   |
|       |              | 4.2.1 CY8CKIT-028-TFT Display Shield                                |   |
|       | 4.3 k        | (itProg2                                                            |   |
|       |              | 4.3.1 Introduction                                                  |   |
|       | 2            | 1.3.2 Programming using PSoC Programmer                             |   |
|       | ,            | 12.2 Kit Enumeration and Programming Modes of KitDrog?              | 5 |

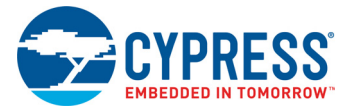

Α.

|       | 4.3.4 USB-UART Bridge                                             | 54 |
|-------|-------------------------------------------------------------------|----|
|       | 4.3.5 USB-I2C Bridge                                              | 55 |
|       | 4.3.6 USB-SPI Bridge                                              | 55 |
| 4.4   | EZ-PD CCG3 Type-C Power Delivery                                  | 56 |
| Appen | dix                                                               | 58 |
| A.1   | Schematics                                                        | 58 |
| A.2   | Hardware Functional Description                                   | 58 |
|       | A.2.1 PSoC 6 MCU (U1)                                             | 58 |
|       | A.2.2 PSoC 5LP (U2)                                               | 58 |
|       | A.2.3 Serial Interconnection between PSoC 5LP and PSoC 6 MCU      | 59 |
|       | A.2.4 EZ-PD CCG3 Power Delivery System                            | 60 |
|       | A.2.5 Power Supply System                                         | 61 |
|       | A.2.6 Expansion Connectors                                        | 64 |
|       | A.2.7 CapSense Circuit                                            | 65 |
|       | A.2.8 LEDs                                                        | 65 |
|       | A.2.9 Push Buttons                                                | 66 |
|       | A.2.10 Cypress NOR Flash                                          | 66 |
|       | A.2.11 WiFi and Bluetooth Module                                  | 67 |
|       | A.2.12 USB Host and USB Device Connections                        | 68 |
| A.3   | PSoC 6 WiFi-BT Pioneer Board Reworks                              | 69 |
|       | A.3.1 Bypass Protection Circuit on Program and Debug Header (J11) | 69 |
|       | A.3.2 PSoC 6 MCU User Button (SW2)                                | 70 |
|       | A.3.3 SWD Connector Receptacle (J29)                              | 70 |
|       | A.3.4 CapSense Shield                                             | 71 |
|       | A.3.5 CSH                                                         | 71 |
|       | A.3.6 LiPo Battery Charger                                        | 73 |
|       | A.3.7 Multiplexed GPIOs                                           | 73 |
| A.4   | Bill of Materials                                                 | 73 |
| A.5   | WICED Configuration                                               | 74 |
| A.6   | Frequently Asked Questions                                        | 80 |
|       |                                                                   |    |

## **Revision History**

85

## Safety Information

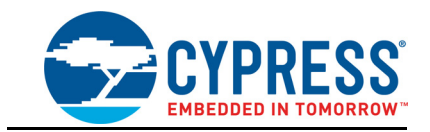

## **Regulatory Compliance**

The CY8CKIT-062-WiFi-BT PSoC 6 WiFi-BT Pioneer Kit is intended for use as a development platform for hardware or software in a laboratory environment. The board is an open-system design, which does not include a shielded enclosure. This may cause interference to other electrical or electronic devices in close proximity. In a domestic environment, this product may cause radio interference. In such cases, you may be required to take adequate preventive measures. In addition, this board should not be used near any medical equipment or RF devices.

Attaching additional wiring to this product or modifying the product operation from the factory default may affect its performance and cause interference with other apparatus in the immediate vicinity. If such interference is detected, suitable mitigating measures should be taken.

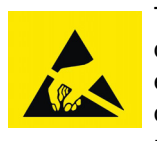

The PSoC 6 WiFi-BT Pioneer Kit contains electrostatic discharge (ESD) sensitive devices. Electrostatic charges readily accumulate on the human body and any equipment, and can discharge without detection. Permanent damage may occur on devices subjected to high-energy discharges. Proper ESD precautions are recommended to avoid performance degradation or loss of functionality. Store unused PSoC 6 WiFi-BT Pioneer Kits in the protective shipping package.

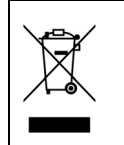

#### End-of-Life/Product Recycling

The end-of life for this kit is five years from the date of manufacture mentioned as a bar code on the back of the kit box. Contact your nearest recycler for information on discarding the kit.

## **General Safety Instructions**

#### **ESD** Protection

ESD can damage boards and associated components. Cypress recommends that you perform procedures only at an ESD workstation. If an ESD workstation is unavailable, use appropriate ESD protection by wearing an anti-static wrist strap attached to a grounded metal object.

#### Handling Boards

The PSoC 6 WiFi-BT Pioneer Kit is sensitive to ESD. Hold the board only by its edges. After removing the board from its box, place it on a grounded, static-free surface. Use a conductive foam pad, if available. Do not slide the board over any surface.

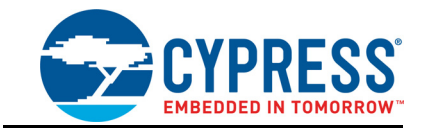

Thank you for your interest in the CY8CKIT-062-WiFi-BT PSoC 6 WiFi-BT Pioneer Kit. The PSoC 6 WiFi-BT Pioneer Kit enables you to evaluate and develop your applications using the PSoC 6 MCU.

The PSoC 6 MCU is Cypress' latest, ultra-low-power PSoC specifically designed for wearables and loT products. It is a programmable embedded system-on-chip, integrating a 150-MHz Arm<sup>®</sup> Cortex<sup>®</sup>-M4 as the primary application processor, a 100-MHz CM0+ that supports low-power operations, up to 1 MB Flash and 288 KB SRAM, CapSense<sup>®</sup> touch-sensing, and programmable analog and digital peripherals that allow higher flexibility, in-field tuning of the design, and faster time-to-market.

The PSoC 6 WiFi-BT Pioneer board offers compatibility with Arduino<sup>™</sup> shields. The board features a PSoC 6 MCU, a 512-Mb NOR flash, an onboard programmer/debugger (KitProg2), a 2.4-GHz WLAN and Bluetooth functionality module (CYW4343W), a USB Type-C power delivery system (EZ-PD<sup>™</sup> CCG3), a five-segment CapSense slider, two CapSense buttons, one CapSense proximity sensing header, an RGB LED, two user LEDs, USB host and device features, and one push button. The board supports operating voltages from 1.8 V to 3.3 V for the PSoC 6 MCU.

The CY8CKIT-062-WiFi-BT package includes a CY8CKIT-028-TFT Display Shield that contains a 2.4-inch TFT display, a motion sensor, ambient light sensor, a 32-bit audio codec, and a PDM microphone.

This is the first kit that enables development of PSoC 6 MCU + WiFi applications. To develop a PSoC 6 MCU + WiFi application, WICED<sup>™</sup> Studio 6.1 or later must be used. WICED Studio is Cypress' integrated development environment (IDE) for developing WiFi applications. If you are not adding WiFi to your design then you can develop and debug PSoC 6 MCU project using PSoC Creator<sup>™</sup>. PSoC Creator supports exporting your designs to other third-party firmware development tools.

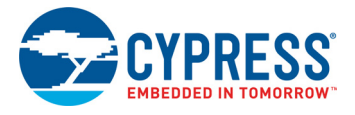

## 1.1 Kit Contents

The CY8CKIT-062-WiFi-BT package has the following contents, as shown in Figure 1-1.

- PSoC 6 WiFi-BT Pioneer Board
- CY8CKIT-028-TFT Display Shield
- USB Type-A to Type-C cable
- Four jumper wires (4 inches each)
- Two proximity sensor wires (5 inches each)
- Quick Start Guide

Figure 1-1. Kit Contents

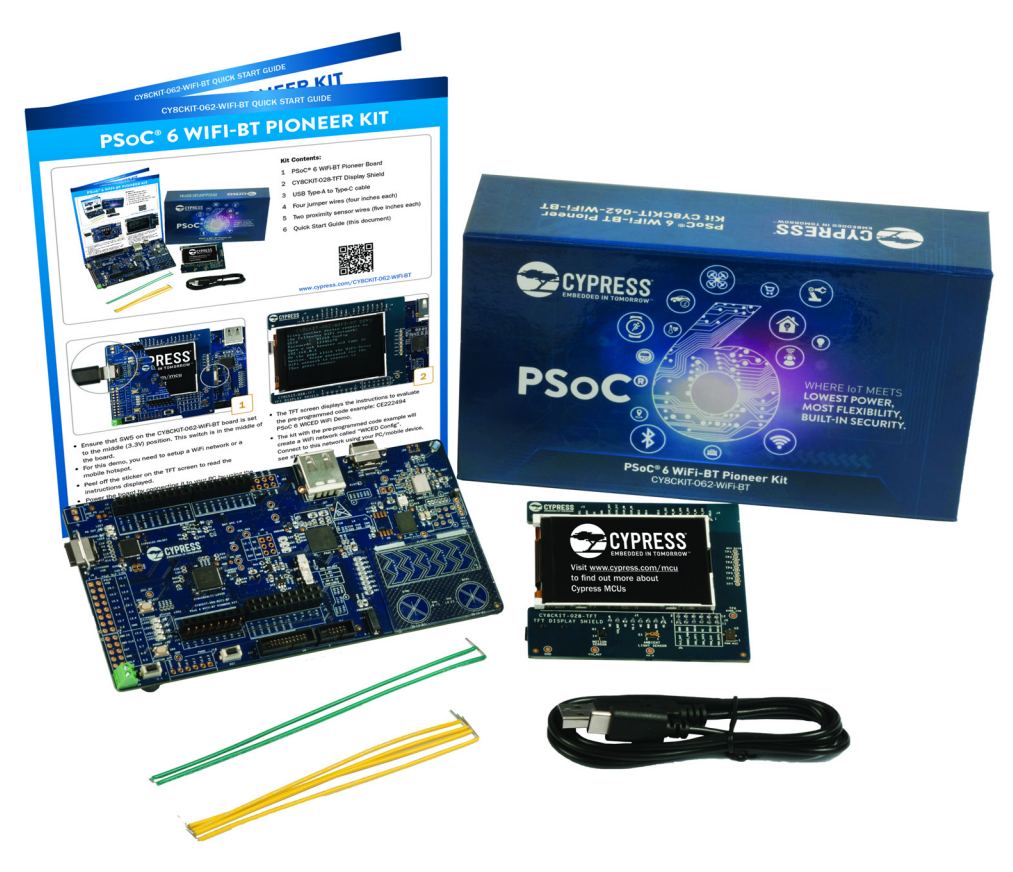

Inspect the contents of the kit; if you find any part missing, contact your nearest Cypress sales office for help: www.cypress.com/support.

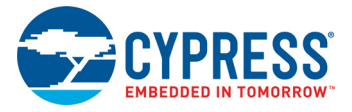

## **1.2 Hardware Introduction**

### 1.2.1 CY8CKIT-062-WiFi-BT Board Details

Figure 1-2 shows the Pioneer board, which has the following features:

- PSoC 6 MCU
- Expansion headers that are compatible with Arduino Uno 3.3-V shields<sup>1</sup> and Digilent<sup>®</sup> Pmod<sup>™</sup> modules
- Type 1DX ultra-small 2.4-GHz WLAN and Bluetooth functionality module
- 512-Mbit external quad-SPI NOR flash that provides a fast, expandable memory for data and code
- KitProg2 onboard programmer/debugger with mass storage programming, USB to UART/I2C/ SPI bridge functionality, and custom applications support
- EZ-PD CCG3 USB Type-C power delivery (PD) system with rechargeable lithium-ion polymer (Li-Po) battery support<sup>2</sup>
- CapSense touch-sensing slider (five elements) and two buttons, all of which are capable of both self-capacitance (CSD) and mutual-capacitance (CSX) operation, and a CSD proximity sensor that allows you to evaluate Cypress' fourth-generation CapSense technology
- 1.8-V to 3.3-V operation of PSoC 6 MCU is supported. An additional 330-mF super-capacitor is provided for backup domain supply (VBACKUP)
- Two user LEDs, an RGB LED, a user button, and a reset button for PSoC 6 MCU.
- Two buttons and three LEDs for KitProg2.

<sup>1. 5-</sup>V shields are not supported

<sup>2.</sup> Battery and power-delivery capable USB Type-C to Type-C cable are not included in the kit package and should be purchased separately.

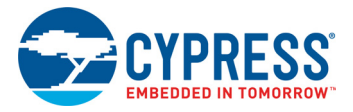

#### Figure 1-2. Pioneer Board

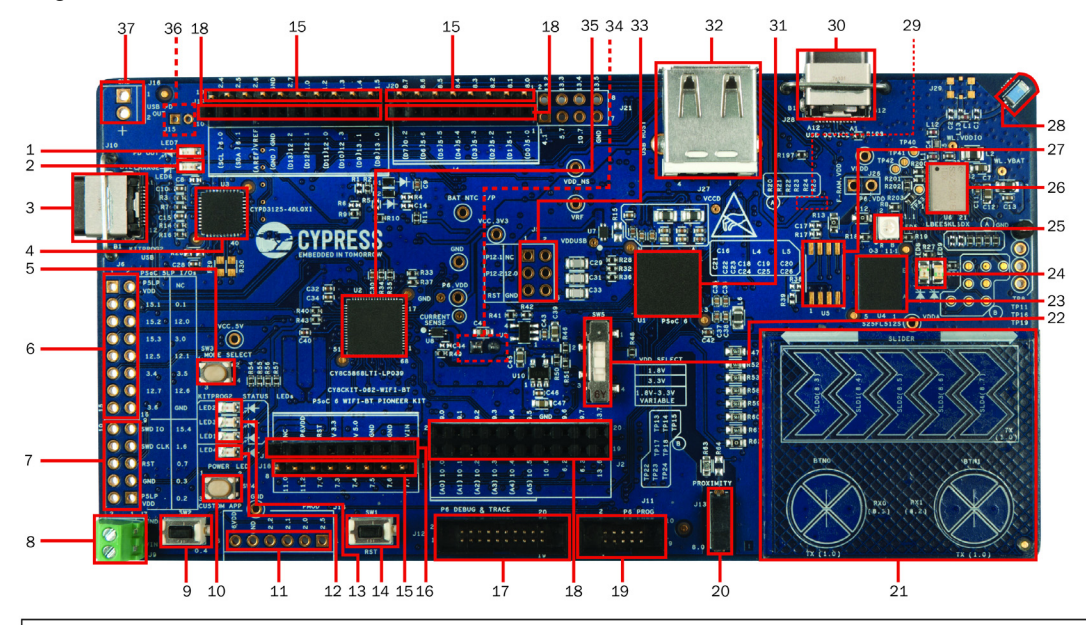

- USB PD output voltage availability indicator (LED7)
   USB PD output voltage availability indicator (LED7)
- 2. Battery charging indicator (LED6)
- 3. KitProg2 USB Type-C connector (J10)
- 4. Cypress EZ-PD<sup>™</sup> CCG3 Type-C Port Controller with PD
- (CYPD3125-40LQXI, U3)
- 5. KitProg2 programming mode selection button (SW3)
- 6. KitProg2 I/O header (J6)1
- 7. KitProg2 programming/custom application header (J7)1
- 8. External power supply connector (J9)
- 9. PSoC 6 user button (SW2)
- 10. KitProg2 application selection button (SW4)
- 11. Digilent<sup>®</sup> Pmod<sup>™</sup> compatible I/O header (J14)1
- 12. Power LED (LED4)
- 13. KitProg2 status LEDs (LED1, LED2, and LED3)
- 14. PSoC 6 reset button (SW1)
- 15. PSoC 6 I/O header (J18, J19 and J20)
- 16. Arduino™ Uno R3 compatible power header (J1)
- 17. PSoC 6 debug and trace header (J12)

18. Arduino Uno R3 compatible PSoC 6 I/O header (J2, J3 and J4)

19. PSoC 6 program and debug header (J11)

- 20. CapSense proximity header (J13)
  - 21. CapSense slider and buttons
  - 22. PSoC 6 VDD selection switch (SW5)

23. Cypress 512-Mbit serial NOR Flash memory (S25-FL512S, U4)

- 24. PSoC 6 user LEDs (LED8 and LED9)
- 25. RGB LED (LED5)
- 26. WiFi/BT module (LBEE5KL 1DX, U6)
- 27. Cypress serial Ferroelectric RAM (U5)1
- 28. WiFi-BT Antenna
- 29. VBACKUP and PMIC control selection switch (SW7)2
- 30. PSoC 6 USB device Type-C connector (J28)
- 31. Cypress PSoC 6 (CY8C6247BZI-D54, U1)
- 32. PSoC 6 USB Host Type-A connector (J27)
- 33. Arduino Uno R3 compatible ICSP header (J5)1
- 34. PSoC 6 power monitoring jumper (J8)2
- 35. KitProg2 (PSoC 5LP) programmer and debugger (CY8C5868LTI-LP039, U2)
- 36. Battery connector (J15)1,2
- 37. USB PD output voltage (9V/12V) connector (J16)1

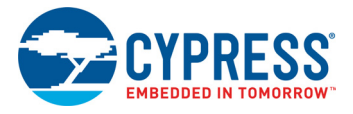

## 1.2.2 CY8CKIT-028-TFT Board Details

Figure 1-3 shows the TFT display shield that has the following features:

- A 2.4-inch Thin-Film Transistor (TFT) LCD module with 240x320 pixel resolution.
- A three-axis acceleration and three-axis gyroscopic motion sensor.
- A PDM microphone for voice input.
- A 32-bit stereo codec with microphone, headphone, and speaker amplifier capability.
- An audio jack with a provision of connecting both AHJ and OMTP headphones. The headset standard can be set by an onboard switch.
- An ambient light sensor IC made of an NPN phototransistor.
- An LDO that converts 3.3 V to 1.8 V for the digital supply of the audio codec.

Figure 1-3. TFT Display Shield

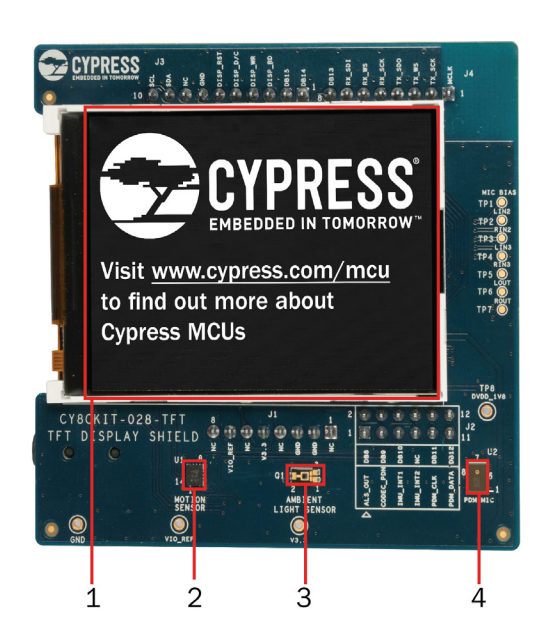

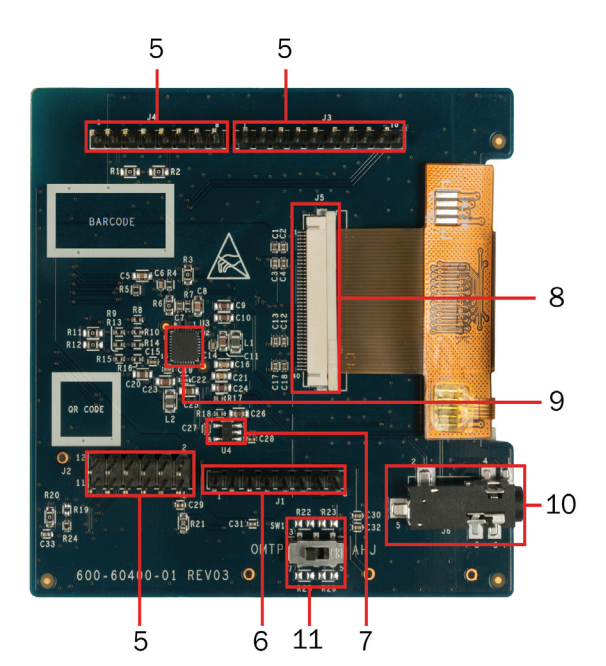

- 1. 2.4-inch TFT display
- 2. Motion Sensor (U1)
- 3. Ambient Light Sensor (Q1)
- 4. PDM microphone (U2)

5. Ardunio compatible I/O headers (J2, J3, J4)

6. Ardunio compatible power header (J1)

7. TFT display power control load switch (U4)

- 8. TFT display connector (J5)
- 9. Audio CODEC (U3)
- 10. Audio Jack (J6)

11. Audio Jack Selection (OMTP/AHJ) Switch (SW1)

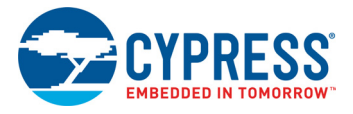

## 1.3 Software Introduction

#### 1.3.1 PSoC Creator Overview

PSoC Creator is a state-of-the-art, easy-to-use IDE. It uses revolutionary hardware and software codesign, powered by a library of fully verified and characterized PSoC Components<sup>™</sup> and peripheral driver libraries (PDL), as shown in Figure 1-4. With PSoC Creator, you can:

- 1. Drag and drop Components to build your hardware system design in the main design workspace.
- 2. Co-design your application firmware with the PSoC hardware.
- 3. Configure Components using configuration tools or PDL.
- 4. Explore the library of 100+ Components.
- 5. Access Component datasheets.
- 6. Export your design to third-party firmware development tools.

#### Figure 1-4. PSoC Creator Features

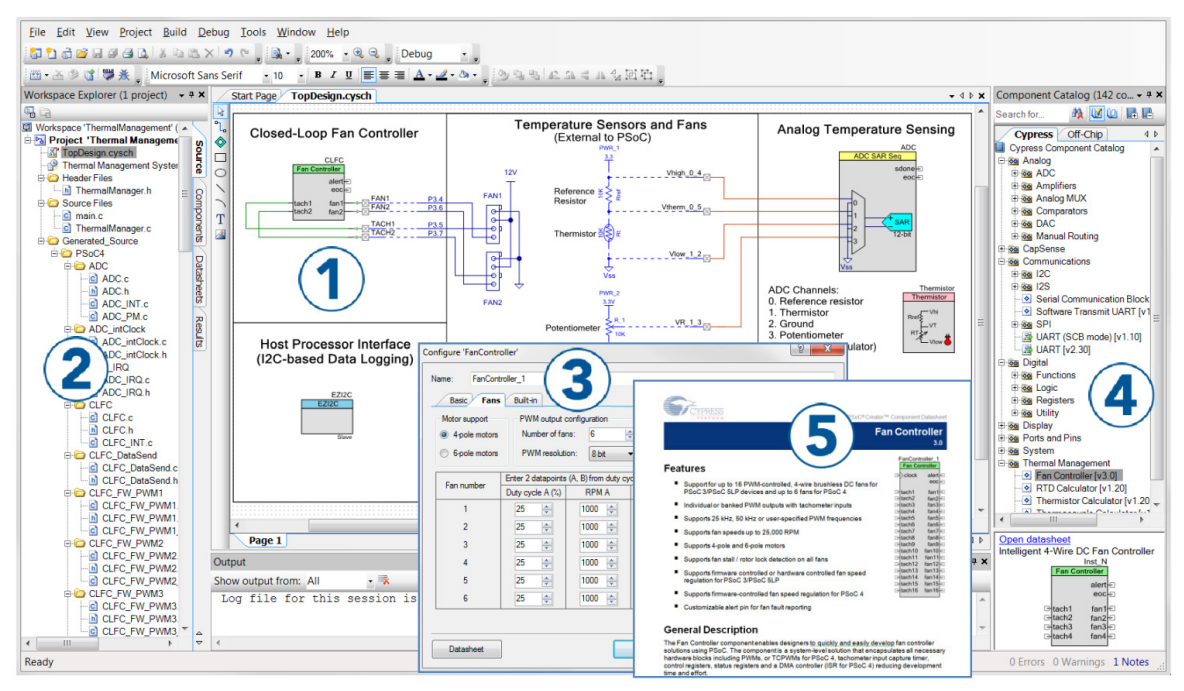

PSoC Creator also enables you to tap into an entire tool ecosystem with integrated compiler chains and production programmers for PSoC devices. Use PSoC Creator for all PSoC 6 MCU designs that do not require WiFi connectivity. If WiFi connectivity is required, use WICED Studio 6.1 or higher.

#### 1.3.1.1 PSoC Creator Code Examples

PSoC Creator includes a large number of code examples. These examples are accessible from the PSoC Creator Start Page, as shown in Figure 1-5 or from the menu **File > Code Example**.

Code examples can speed up your design process by starting you off with a complete design. The code examples also show how to use PSoC Creator Components for various applications. Code examples and documentation are included.

In the Find Code Example dialog, you have several options:

- Filter for examples based on device family or keyword.
- Select from the list of examples offered based on the **Filter Options**.

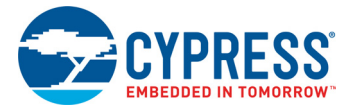

- View the project documentation for the selection (on the **Documentation** tab).
- View the code for the selection on the Sample Code tab. You can also copy and paste code from this window to your project, which can help speed up code development.
- Create a new workspace for the code example or add to your existing workspace. This can speed up your design process by starting you off with a complete, basic design. You can then adapt that design to your application.

Figure 1-5. Code Examples in PSoC Creator

| Start Page            |
|-----------------------|
| Learn                 |
| Getting Acquainted    |
| New in 4.2            |
| News and Information  |
| Start                 |
| Create New Project    |
| Open Existing Project |
| Find Code Example     |
| 🗆 Kits 💋              |

#### 1.3.1.2 Kit Code Examples

You can access the installed kit code examples from the PSoC Creator Start Page. To access these examples, expand the Kits under the section Examples and Kits; then, expand the specific kit to see the code examples. To work with the code examples using this kit, see PSoC Creator chapter on page 18.

#### 1.3.1.3 PSoC Creator Help

Launch PSoC Creator and navigate to the following items:

- Quick Start Guide: Choose Help > Documentation > Quick Start Guide. This guide gives you the basics for developing PSoC Creator projects.
- Simple Component Code Examples: Choose File > Code Example. These examples demonstrate how to configure and use PSoC Creator Components. To access examples related to a specific Component, right-click the Component in the schematic or in the Component Catalog. Select the Find Code Example option in the context menu that appears.
- System Reference Guide: Choose Help > System Reference Guide. This guide lists and describes the system functions provided by PSoC Creator.
- **Component Datasheets:** Right-click a Component and select **Open Datasheet**.

#### 1.3.2 WICED Studio Development System Overview

WICED Studio 6.1 (or later) supports WiFi and Bluetooth application development using the CY8CKIT-062-WiFi-BT kit. Tabs and their location in the WICED IDE are as shown in Figure 1-6.

Figure 1-6 illustrates the following:

- 1. Edit your application firmware.
- 2. Help Window that contains instructions on building and downloading applications.
- 3. Explore existing applications/firmware and library of the Software Development Kit (SDK).
- 4. View Build messages in the Console window.
- 5. Create and edit Make Targets for the platform to build your application/project.

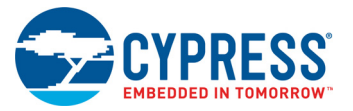

#### Figure 1-6. WICED IDE

| 4** C/C++ • WICED-Studio-6.1\README.txt - Eclipse - 🗌 🗙                                                                                                    |              |                                                                                                    |  |
|----------------------------------------------------------------------------------------------------|--------------|----------------------------------------------------------------------------------------------------|--|
| File Edit Source Refactor Navigate Search Project Run WICEDPlatform Window Help                                                                                                    |              |                                                                                                    |  |
|                                                                                                    | <u>c</u> • G | · · · · · · · · · · · · · · · · · · ·                                                                                                    |  |
|                                                                                                    |              | Quick Access                                                                                                    |  |
| Project Explorer S2       □         Project Explorer S2       □         Project Explorer S2                                                                                                    | -            | Make Target 13     Make Target 13     Make Target 13     Make Target 13     Make Target 13     Make Target 13     Make Target 13     Make Target 13     Make Target 13     Make Target 13     Make Target 13     Make Target 13     Make Target 14     Make Target 14     Make Tar |  |
| <ul> <li>CLMMS4307AEVAL1</li> <li>BCMM34307AEVAL1</li> <li>BCMM34307AEVAL2</li> <li>APIS and drivers to access on board peripherals like SPI, UART,</li> <li>CCMM34307ME1</li> <li>APIS and drivers to access on board peripherals like SPI, UART,</li> <li>CCMM34007ME1</li> <li>ADC, PMM, Keyscan and IR NW blocks.</li> <li>BCMM34007WE1</li> <li>ADC, PMM, Keyscan and IR NW blocks.</li> <li>BCMM34007WC1</li> <li>BCMM34007WC1</li> <li>AUTOP, ANTCP and OBEX.</li> <li>BCMM34007WC1</li> <li>AUTOPAUCOL Include A2DP source and sink, AVRCP controller</li> <li>CCMM34007WC1</li> <li>CCMM34007WC1</li> <li>CCMM3407WC1</li> <li>CCMM3407WC1</li> <li>CCMM34</li></ul>                                                                                                    | ~            | Image: Search with Related Topics     Image: Search with Related Topics     Image: Search with Related Topics       Image: Search with Related Topics     Image: Search with Related Topics     Image: Search with Related Topics       Image: Search with Related Topics     Image: Search with Related Topics     Image: Search with Related Topics       Image: Search with Related Topics     Image: Search with Related Topics     Image: Search with Related Topics       Image: Search with Related Topics     Image: Search with Related Topics     Image: Search with Related Topics                                                                                                    |  |
| <ul> <li>CrwstayovacU1;</li> <li>CrwstayovacU1;</li> <li>CrwstayovacU1;<td></td><td>Support Studio™ Development<br/>System<br/>This is a very brief introduction to the Window evelopment System<br/>for those reckless south that refuse the ead the formal WICED Studio Kit<br/>Guide or Quick Start Guide for their debra<br/>Building &amp; Downloading Applications<br/>• Using whe</td></li></ul> |              | Support Studio™ Development<br>System<br>This is a very brief introduction to the Window evelopment System<br>for those reckless south that refuse the ead the formal WICED Studio Kit<br>Guide or Quick Start Guide for their debra<br>Building & Downloading Applications<br>• Using whe                                                                                                    |  |
|                                                                                                    |              | Review the example build targets in the Make Target tab (directly                                                                                                    |  |

#### 1.3.2.1 WICED Studio Code Examples

WICED Studio includes libraries and code examples supporting both Bluetooth and WiFi platforms. Selecting the 43xxx\_Wi-fi Filter will show only WiFi platform related files in the project explorer as shown in Figure 1-7.

Application examples can speed up the design process by serving as templates for development. Code examples are located under the *apps* category (in the Project Explorer window), as shown in Figure 1-8. Code examples under *apps* are further grouped into *demo*, *snip*, *test*, *waf* (WICED application framework), and *wwd* (WICED WiFi Driver Application) directories.

The *demo* directory contains applications that combine various WICED features into a single application. The *snip* directory contains application snippets that demonstrate how to use various WICED libraries and API functions. The test directory contains applications that are used for simple test and utility. The *waf* directory contains applications that are part of WICED application framework, for instance, the bootloader. The *wwd* directory contains applications that are developed using the low level wwd API calls and do not rely on higher level WICED APIs. Located within each subdirectory in the *apps* folder is a *README.txt* that lists and summarizes the applications located within the folder. Note that not all applications are supported in all platforms. The *snip* directory contains a *README.txt* with a matrix on what applications are supported in what platforms. For more details on the WICED software stack and APIs, review the application notes and documents available in the doc folder *WICED SDK installation folder*/*WICED-Studio-6.1/43xxx\_Wi-Fi/doc. WICED-QSG.pdf*, available in the same path, is a good document to start with.

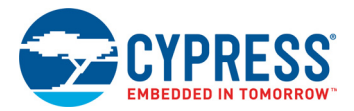

| Project Explorer 💥 📮 🐄 🔻 P                                                                                                    | README.txt                                         | an.c 🕅                                                                                                    |            | ( Make Target                                                                                                    |
|----------------------------------------------------------------------------------------------------|----------------------------------------------------|----------------------------------------------------------------------------------------------------|------------|----------------------------------------------------------------------------------------------------|
| <pre>Project Explorer 33</pre>                                                                                                    | <pre></pre>                                        | <pre>anc % scan_result_handler( wiced_scan_handler_result_t* malloc Variable Definitions  Function Definitions  function Definitions  function Definitions  function Definitions  function and time; an_data_t scan_end_time; an_data_t scan_data; tialize the semaphore (&amp;scan_data.semaphore); ata.result_count = 0; APP_INFO(( "Mating for scan results\n"); APP_INFO(( "Mating FOR scan results\n"); </pre> | complete ' | <ul> <li>Make larget : %</li> <li>              43xxx Wi-Fi              e) clean             </li> <li>e) clean             </li> <li>e) demo.tag             </li> <li>e) demo.tag             </li> <li>e) demo.tag             </li> <li>e) demo.tag             </li> <li>e) demo.tag             </li> <li>e) demo.tag             </li> <li>e) demo.tag             </li> <li>e) demo.tag             </li> <li>e) snip.scar             </li> <li>e) snip.scar             </li> <li>e) snip.scar             </li> <li>e) snip.scar             </li> <li>e) snip.scar             </li> <li>e) snip.scar             </li> <li>e) snip.scar             </li> <li>e) test.cons</li> </ul> |
| > > stack_overflow<br>> >> tcp_client                                                                                                    | 111 WPRINT<br>112 /* Sta<br>113 wiced<br>114 wiced | _APP_INFO( ("<br>rt the scan */<br>time_get_time(&scan_start_time);<br>wifi scan networks(scan result handler, &scan data );                                                                                                    | <u></u>    | Contents &                                                                                                    |
| > 🗁 tcp_client_powersave                                                                                                    |                                                    |                                                                                                    | >          | 6                                                                                                    |
| <ul> <li>&gt; &gt; &gt; &gt; &gt; &gt; &gt; &gt; &gt; &gt; &gt; &gt; &gt; &gt; &gt; &gt; &gt; &gt; &gt;</li></ul>                                  | Console 23 🛐 Proble No consoles to display at the  | ems 🔗 Search 🏇 Debug 🗾 🖻 🦉 🖬                                                                                                    | • 🖻 • 🖻 🛛  | This is a very brief reckless souls that                                                                                                    |
| <ul> <li>&gt; busbx_usb_device</li> <li>&gt; busbx_usb_host</li> </ul>                                                                             |                                                    |                                                                                                    |            | Building & Dow                                                                                                    |
| <ul> <li>&gt; is websocket_client</li> <li>&gt; is websocket_server</li> <li>&gt; is wifi_connection_manager</li> <li>&gt; is wifi_mesh</li> </ul> |                                                    |                                                                                                    |            | <ul> <li>Plug the V</li> <li>Review th<br/>Help tab)<br/>folder in 1</li> </ul>                                                                                                    |
| > 🧀 wps_enrollee<br>> 🇀 wps_registrar                                                                                                    |                                                    |                                                                                                    |            | Double-cl     WICED St                                                                                                    |
| README txt                                                                                                    | ¥                                                  |                                                                                                    |            | WICED ST                                                                                                    |

#### Figure 1-7. Filter for WiFi Code Example in WICED Studio

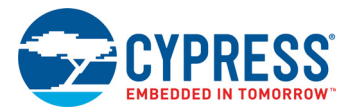

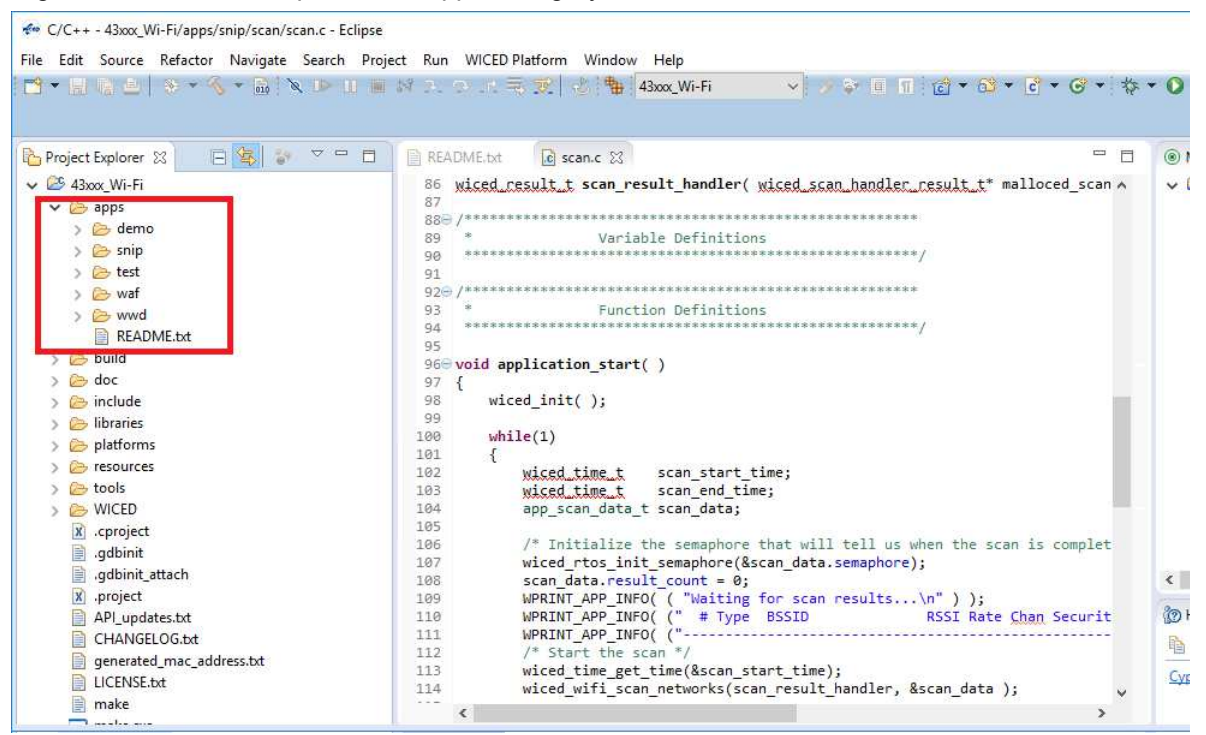

#### Figure 1-8. Code Examples under apps Category

## 1.4 Getting Started

This guide will help you to get acquainted with the PSoC 6 WiFi-BT Pioneer Kit:

- The PSoC Creator chapter on page 18 describes the installation of the kit software. The kit software includes the PSoC Creator IDE and PDL to develop and debug the applications, the PSoC Programmer to program the *.hex* files on to the device.
- The WICED chapter on page 24 describes the installation of WICED and getting started guidelines of the WICED-based example project of the kit.
- The Kit Hardware chapter on page 38 describes the CY8CKIT-062-WiFi-BT base board and CY8CKIT-028-TFT shield hardware features and functionalities.
- The Appendix on page 58 provides a detailed hardware description, methods to use the onboard components, kit schematics, the bill of materials (BOM), and an FAQ.

## 1.5 Additional Learning Resources

Cypress provides a wealth of data at www.cypress.com/psoc6 to help you to select the right PSoC device for your design and to help you to quickly and effectively integrate the device into your design.

## 1.6 Technical Support

For assistance, visit Cypress Support or contact customer support at +1(800) 541-4736 Ext. 3 (in the USA) or +1 (408) 943-2600 Ext. 3 (International).

You can also use the following support resources if you need quick assistance:

- Self-help (Technical Documents)
- Local Sales Office Locations

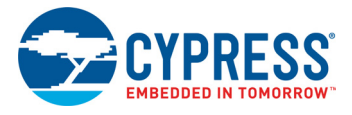

## **1.7** Documentation Conventions

#### Table 1-1. Document Conventions for Guides

| Convention         | Usage                                                                                                    |  |
|--------------------|----------------------------------------------------------------------------------------------------|--|
| Courier New        | Displays user entered text and source code:                                                                                                    |  |
| Italics            | Displays file locations, file names, and reference documentation:<br>Read about the <i>sourcefile.hex</i> file in the <i>PSoC Creator User Guide</i> . |  |
| [Bracketed, Bold]  | Displays keyboard commands in procedures:<br>[Enter] or [Ctrl] [C]                                                                                     |  |
| File > Open        | Represents menu paths:<br>File > Open > New Project                                                                                                    |  |
| Bold               | Displays commands, menu paths, and icon names in procedures:<br>Click the <b>File</b> icon and then click <b>Open</b> .                                |  |
| Times New Roman    | Displays an equation:<br>2+2=4                                                                                                    |  |
| Text in gray boxes | Describes cautions or unique functionality of the product.                                                                                             |  |

## 1.8 Acronyms

Table 1-2. Acronyms Used in this Document

| Acronym          | Definition                          |
|------------------|-------------------------------------|
| ADC              | analog-to-digital converter         |
| BOM              | bill of materials                   |
| ВТ               | Bluetooth                           |
| CINT             | integration capacitor               |
| CMOD             | modulator capacitor                 |
| CPU              | central processing unit             |
| CSD              | CapSense sigma delta                |
| CTANK            | shield tank capacitor               |
| DC               | direct current                      |
| Del-Sig          | delta-sigma                         |
| ECO              | external crystal oscillator         |
| ESD              | electrostatic discharge             |
| F-RAM            | Ferroelectric Random Access Memory  |
| FPC              | flexible printed circuit            |
| GPIO             | general-purpose input/output        |
| HID              | human interface device              |
| l <sup>2</sup> C | Inter-Integrated Circuit            |
| IC               | integrated circuit                  |
| ICSP             | in-circuit serial programming       |
| IDAC             | current digital-to-analog converter |
| IDE              | integrated development environment  |
| LED              | light-emitting diode                |

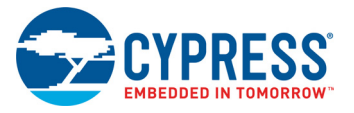

| Acronym | Definition                                  |
|---------|---------------------------------------------|
| PC      | personal computer                           |
| PCM     | pulse code modulation                       |
| PD      | power delivery                              |
| PDM     | pulse density modulation                    |
| PTC     | positive temperature coefficient            |
| PSoC    | Programmable System-on-Chip                 |
| PWM     | pulse width modulation                      |
| RGB     | red green blue                              |
| SAR     | successive approximation register           |
| SMIF    | serial memory interfac                      |
| SPI     | serial peripheral interface                 |
| SRAM    | serial random access memory                 |
| SWD     | serial wire debug                           |
| TFT     | thin-film transistor                        |
| UART    | universal asynchronous receiver transmitter |
| USB     | Universal Serial Bus                        |
| WCO     | watch crystal oscillator                    |

## Table 1-2. Acronyms Used in this Document (continued)

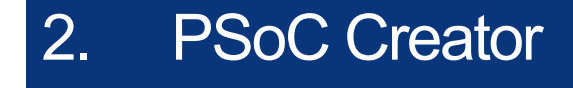

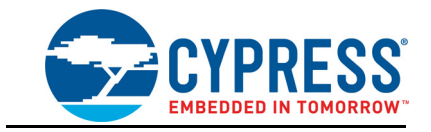

This chapter describes the steps to install PSoC Creator and the packages required to use the PSoC 6 WiFi-BT Pioneer Kit, for non WiFi applications. This includes the IDE on which the projects will be built and used for programming. For developing WiFi applications, WICED Studio 6.1 or later must be used (see the WICED chapter on page 24).

## 2.1 Before You Begin

To install Cypress software, you will require administrator privileges. However, they are not required to run the software that is already installed. Before you install the kit software, close any other Cypress software that is currently running.

## 2.2 Install Kit Software

Follow these steps to install the PSoC 6 WiFi-BT Pioneer Kit software:

- Download and run the CY8CKIT-062-WiFi-BT PSoC 6 WiFi-BT Pioneer Kit software from www.cypress.com/CY8CKIT-062-WiFi-BT. The kit software is available in two different formats for download.
  - a. **CY8CKIT-062-WiFi-BT Kit Complete Setup**: This installation package contains the files related to the kit including PSoC Creator, PSoC Programmer, and PDL. However, it does not include the Windows Installer or Microsoft .NET framework packages. If these packages are not on your computer, the installer will direct you to download and install them from the Internet.
  - b. **CY8CKIT-062-WiFi-BT Kit Only**: This executable file installs only the kit contents, which include kit code examples, hardware files, and user documents. This package can be used if all the software prerequisites (listed in step 3) are installed on your PC.
- 2. Select the folder in which you want to install the PSoC 6 WiFi-BT Pioneer Kit-related files. Choose the directory and click **Next**.

#### Figure 2-1. Kit Installer Screen

| CY8CKIT-062-WiFi-BT PSoC 6 V | /iFi-BT Pioneer Kit - InstallShield Wizard                                                                                            | × |
|------------------------------|----------------------------------------------------------------------------------------------------|---|
|                              | Welcome to the InstallShield Wizard for<br>CY8CKIT-062-WiFi-BT PSoC 6 WiFi-BT Pioneer<br>Kit                                          |   |
|                              | The InstallShield Wizard will install CY8CKIT-062-WiFi-BT<br>PSoC 6 WiFi-BT Pioneer Kit on your computer. To<br>continue, click Next. |   |
| anni innan                   | Select folder where setup will install files. Install CY8CKIT-062-WiFi-BT PSoC C:\\Cypress Change                                     |   |
|                              | <back next=""> Cancel</back>                                                                                                    |   |

- 3. When you click **Next**, the installer automatically installs the required software, if it is not present on your computer. Following are the required software:
  - a. PSoC Creator 4.2: This software is available for download separately at www.cypress.com/psoccreator. PSoC Creator 4.2 installer automatically installs the following additional software: PSoC Programmer 3.27.0 Peripheral Driver Library 2.1.0 Peripheral Driver Library 3.0.1

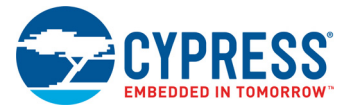

 Choose the Typical, Custom, or Complete installation type (select Typical if you do not know which one to select) in the Product Installation Overview window, as shown in Figure 2-2. Click Next after selecting the installation type.

#### Figure 2-2. Product Installation Overview

| CyInstaller for CY8CKIT-062-WiFi-BT PSoC 6 WiFi-BT Pioneer Kit Product Installation Overview Choose the install type that best suits your needs                                               | ?   | ×    |
|----------------------------------------------------------------------------------------------------|-----|------|
| Choose the type of installation<br>Product:<br>CY8CKIT-062-WiFi-BT PSoC 6 WiFi-BT<br>Pioneer Kt:<br>Installs the most common features of<br>CY8CKIT-062-WiFi-BT PSoC 6 WiFi-BT<br>Pioneer Kt: |     |      |
| Contact Us Next >                                                                                                    | Car | ncel |

- 5. Read the License agreement and select **I accept the terms in the license agreement** to continue with installation. Click **Next**.
- 6. When the installation begins, a list of packages appears on the installation page. A green check mark appears next to each package after successful installation.
- Enter your contact information or select the check box Continue Without Contact Information. Click Finish to complete the CY8CKIT-062-WiFi-BT PSoC 6 WiFi-BT Pioneer Kit software installation.
- 8. After the installation is complete, the kit contents are available at the following location: <*Install\_Directory*>\CY8CKIT-062-WiFi-BT PSoC 6 WiFi-BT Pioneer Kit

Default location:

Windows 7 (64-bit): C:\Program Files (x86)\Cypress\CY8CKIT-062-WiFi-BT PSoC 6 WiFi-BT Pioneer Kit

Windows 7 (32-bit): C:\Program Files\Cypress\CY8CKIT-062-WiFi-BT PSoC 6 WiFi-BT Pioneer Kit

**Note:** For Windows 7/8/8.1/10 users, the installed files and the folder are read-only. To use the installed code examples, create an editable copy of the example in a path that you choose, so that the original installed example is not modified. These steps will create an editable copy of the example in a path that you choose, so the original installed example is not modified.

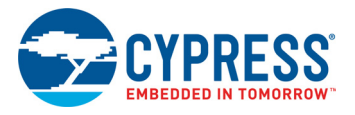

## 2.3 Programming and Debugging using PSoC Creator

 Connect the PSoC 6 WiFi-BT Pioneer Kit to the PC using the USB cable, as shown in Figure 2-3. The kit enumerates as a composite device if you are connecting it to your PC for the first time. See section 4.3.3 Kit Enumeration and Programming Modes of KitProg2 to know whether the kit is successfully enumerated or not.

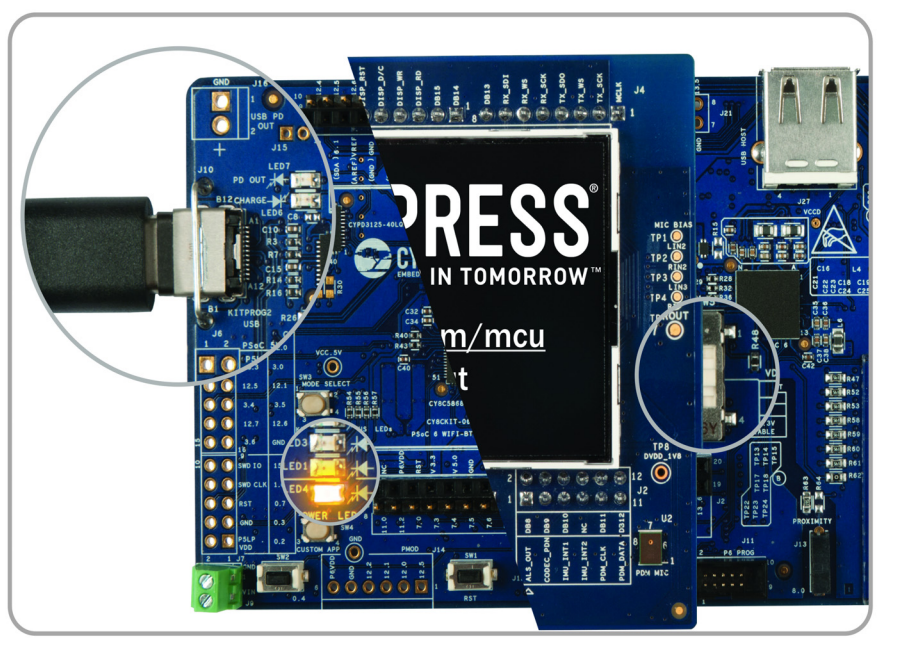

Figure 2-3. Connect USB Cable to USB Connector on the Kit

- 2. Open the desired project in PSoC Creator. To do this, go to **File > Open > Project/Workspace**. This provides the option to browse and open your saved project.
- 3. Select the option **Build > Build Project** or pressing [Shift] [F6] to build the project.
- 4. If there are no errors during build, select **Debug** > **Program** or press **[Ctrl] [F5]**. This programs the device on the PSoC 6 WiFi-BT Pioneer Kit.

PSoC Creator has an integrated debugger. You can start the debugger by selecting **Debug** > **Debug** or by pressing **[F5]**. For more details, see the "Debugging Using PSoC Creator" section in the Kit-Prog2 User Guide.

## 2.4 Kit Code Examples

The PSoC 6 WiFi-BT Pioneer Kit includes two code examples. One of these two code examples is developed in PSoC Creator. To access this code example, first download and install the PSoC 6 WiFi-BT Pioneer Kit setup file from www.cypress.com/CY8CKIT-062-WiFi-BT. After the kit package is installed on your PC, the PSoC Creator-based code examples will be available from **Start** > **Kits** on the PSoC Creator Start Page. This code example can be accessed in the following directory: <*Install\_Directory*>\CY8CKIT-062-WiFi-BT PSoC 6 WiFi-BT Pioneer Kit\<version>\Firmware\PSoC 6 MCU\CE222221.

#### 2.4.1 Using the Kit Code Examples Built in PSoC Creator

Follow these steps to open and use the code examples:

1. Launch PSoC Creator from Start > All Programs > Cypress > PSoC Creator <version> > PSoC Creator <version>.

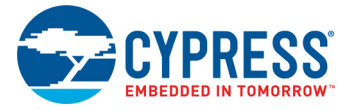

- On the Start Page, click CY8CKIT-062-WiFi-BT under Start > Kits. A list of code examples appears, as shown in Figure 2-4.
- 3. Click the desired code example, select a location to save the project, and click OK.

Figure 2-4. Open Code Example from PSoC Creator

| Start Page     |                       |  |  |  |
|----------------|-----------------------|--|--|--|
| Learn          |                       |  |  |  |
| Getting Acquai | nted                  |  |  |  |
| New in 4.2     |                       |  |  |  |
| News and Info  | mation                |  |  |  |
| Start          |                       |  |  |  |
| Create New Pro | oject                 |  |  |  |
| Open Existing  | Open Existing Project |  |  |  |
| Find Code Exar | Find Code Example     |  |  |  |
| 🖃 Kits 🤣       |                       |  |  |  |
| CY8CKIT-06     | 52-BLE                |  |  |  |
| ⊟ CY8CKIT-06   | 52-WiFi-BT            |  |  |  |
| CE2222         | 21.cywrk              |  |  |  |
|                |                       |  |  |  |

- Build the code example by choosing Build > Build <Project Name>. After the build process is successful, a .hex file is generated.
- 5. Connect PSoC 6 WiFi-BT Pioneer Kit to the PC using the USB cable, as shown in Figure 2-3 on page 21, to program the kit with the code example.
- 6. Choose **Debug > Program** in PSoC Creator.
- 7. If the device is already acquired, programming will complete automatically the result will appear in the PSoC Creator status bar at the bottom left side of the screen. If the device is yet to be acquired, the Select Debug Target window will appear. Select KitProg2/<serial\_number> and click Port Acquire, as shown in Figure 2-5.

Figure 2-5. Port Acquire

| Select Debug Target           | ? ×                                                                      |
|-------------------------------|--------------------------------------------------------------------------|
| ▪ 🕤 KitProg2/1A1B157702125400 | KitProg2/1A1B157702125400                                                |
|                               | POWER = 3<br>VOLTAGE_ADC = 3301<br>FREQUENCY = 2000000<br>PROTOCOL = SWD |
|                               | KitProg2 Version 1.05 [HW Rev.0x02]                                      |
|                               |                                                                          |
|                               |                                                                          |
|                               |                                                                          |
|                               |                                                                          |
|                               |                                                                          |
|                               |                                                                          |
|                               |                                                                          |
| Show all targets ~            | Port Setting Port Acquire                                                |
|                               | Close                                                                    |

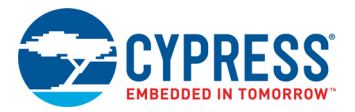

 After the device is acquired, it is shown in a tree structure below the KitProg2/<serial\_number>. Click Connect and then OK to exit the window and start programming, as shown in Figure 2-6. Note: PSoC 6 MCUs have both CM0+ and CM4 CPUs. To program, select one of them and click Connect. To debug, select the CPU that needs to be debugged.

| Elaura 2 6        | Connoct Do | vice from | Deac C  | rootor ( | and Drog  | - <b>m</b> |
|-------------------|------------|-----------|---------|----------|-----------|------------|
| 1 igule $2 = 0$ . | CONNECT DE |           | F 300 C | nealui a | anu riogi | am         |

| Select Debug Target           | ? ×                                            |
|-------------------------------|------------------------------------------------|
| E-∑ KitProg2/1A1B157702125400 | PSoC 62 CY8C6247BZI-D54 (CM4)                  |
|                               | PSoC 62 (CortexM0p,CortexM4)                   |
| PSoC 62 CY8C6247BZI-D54 (CM4) | Cypress ID: 0xE2062200<br>Revision: PRODUCTION |
|                               | Target unacquired                              |
|                               |                                                |
|                               |                                                |
|                               |                                                |
|                               |                                                |
|                               |                                                |
| Show all targets ~            |                                                |
|                               | OK / Connect                                   |

9. After programming is successful, the code example is ready to use.

Table 2-1 shows the code example, developed in PSoC Creator, which can be used with this kit.

| Table 2-1. | Code | Example | in | PSoC | Creator |
|------------|------|---------|----|------|---------|
|------------|------|---------|----|------|---------|

| Project                    | Description                                                                                                    |
|----------------------------|----------------------------------------------------------------------------------------------------|
| CE222221_TFT_VoiceRecorder | This code example shows how PSoC 6 MCU can be used to record audio data, store it, and play it back. It uses a digital microphone with the PDM/PCM hardware block. All the audio data captured by the microphone is stored in an external flash memory. After the recording is completed, you can play the audio data over I2S, which interfaces with an audio codec. You can record/play/pause/resume with CapSense buttons. You control the audio volume with a CapSense slider. The TFT LCD displays the current state of the voice recorder, the volume, and the time of the record/play. |

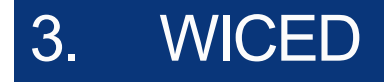

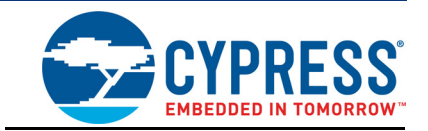

## 3.1 Introduction

This chapter describes the steps to install the WICED software tools and packages required to use the PSoC 6 WiFi-BT Pioneer Kit for developing WiFi applications. This chapter describes basic quick start guidelines of the WICED-based example project that can be used for further development purposes.

## 3.2 Before You Begin

To install Cypress software, you will require administrator privileges. However, they are not required to run the software that is already installed. Before you install the kit software, close any other Cypress software that is currently running.

## 3.3 Install WICED

The CY8CKIT-062-WiFi-BT kit needs the WICED 6.1 (or later) software to be installed in your system. WICED 6.1 needs separate download and installation.

- 1. Download and install WICED Studio 6.1 (or later) from www.cypress.com/products/wiced-software.
- 2. Select two folders, one for the IDE and the other for the SDK. The SDK folder contains the Framework for developing WiFi applications.
- 3. The installer will ask to select between WiFi and Bluetooth platforms. Select **43xxx\_Wi-Fi** as the default.

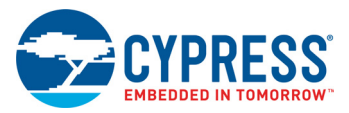

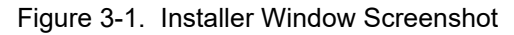

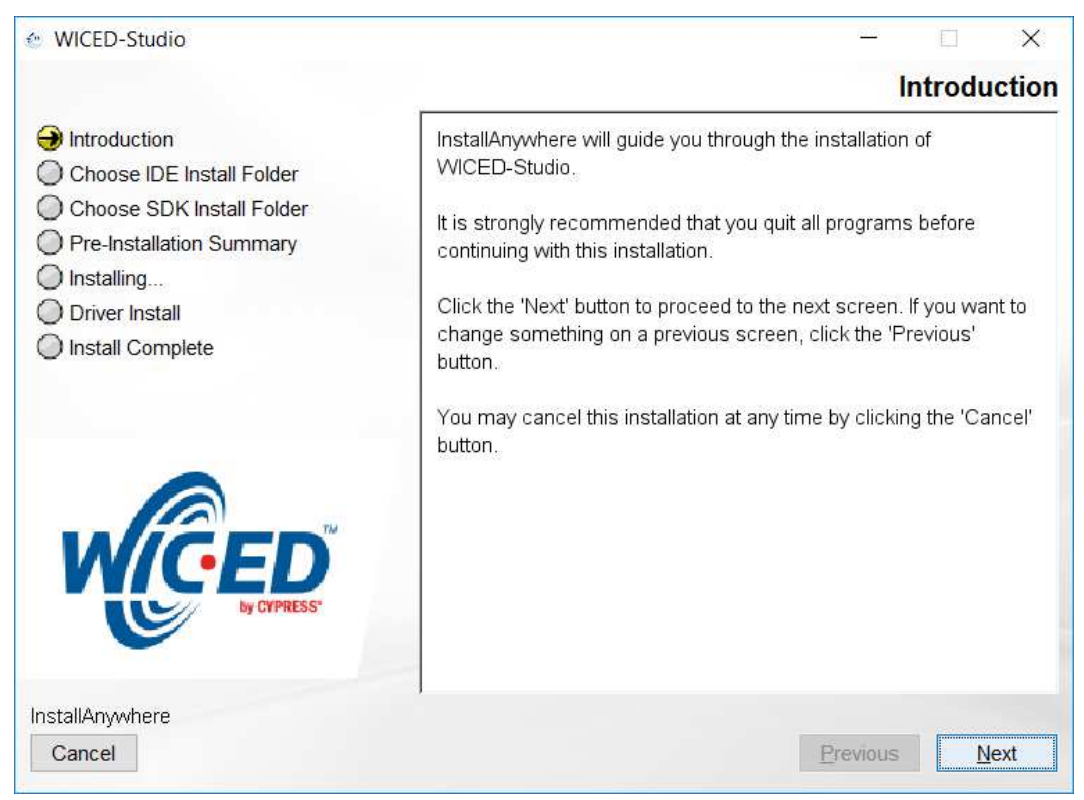

## 3.4 Programming and Debugging in WICED

3.4.1 Building and Programming a Project for CY8CKIT-062-WiFi-BT in WICED Studio IDE

To build and program a project for CY8CKIT-062-WiFi-BT, perform the following steps:

- 1. To open the WICED IDE on the Windows PC, go to Start > All Programs > Cypress > WICED-Studio.
- 2. Select **43xxx\_Wi-Fi** in the WICED Target selector drop-down box as shown in Figure 1-7. Building a project requires a corresponding make target, located in the Make Target window. All applications go under the *apps* directory. The make target path will contain the directory hierarchy starting from *apps* with directory names separated by a period. The project name is followed by a hyphen and then the platform name. Finally, the actions to be performed after the build are specified, such as download and run. For example, to build, download, and run the application scan which exists in *apps\snip\scan*, create the following make target:

snip.scan-CY8CKIT\_062 download\_apps download run

This project will periodically scan for Wi-Fi access points and will list them using the serial-to-USB connection on the kit.

Perform these steps to create the make target, build, program, and test application scan:

3. Right-click 43xxx\_Wi-Fi in the Make Target window as shown in Figure 3-2 and click New.